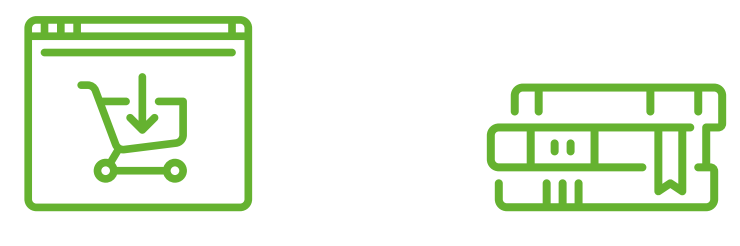

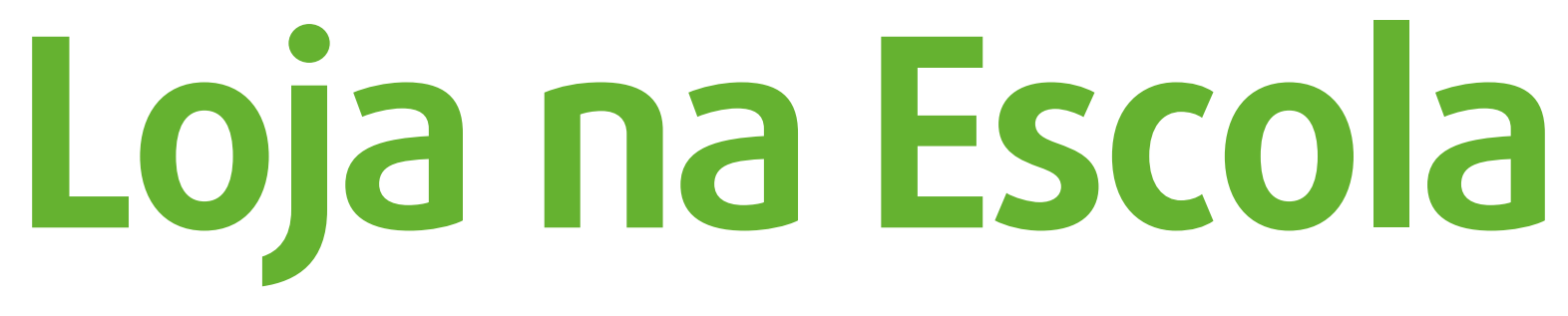

Siga o passo a passo abaixo e veja como é fácil comprar o material didático.

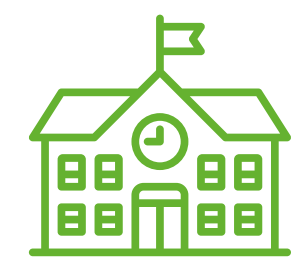

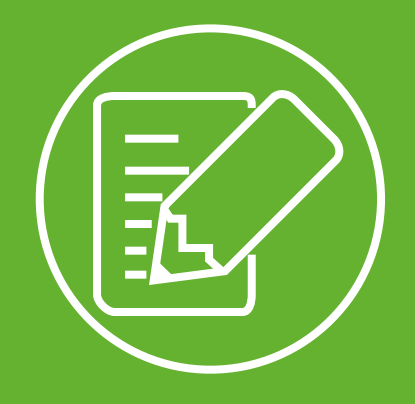

## Cadastro

## 1. Clique no botão CRIAR UMA CONTA.

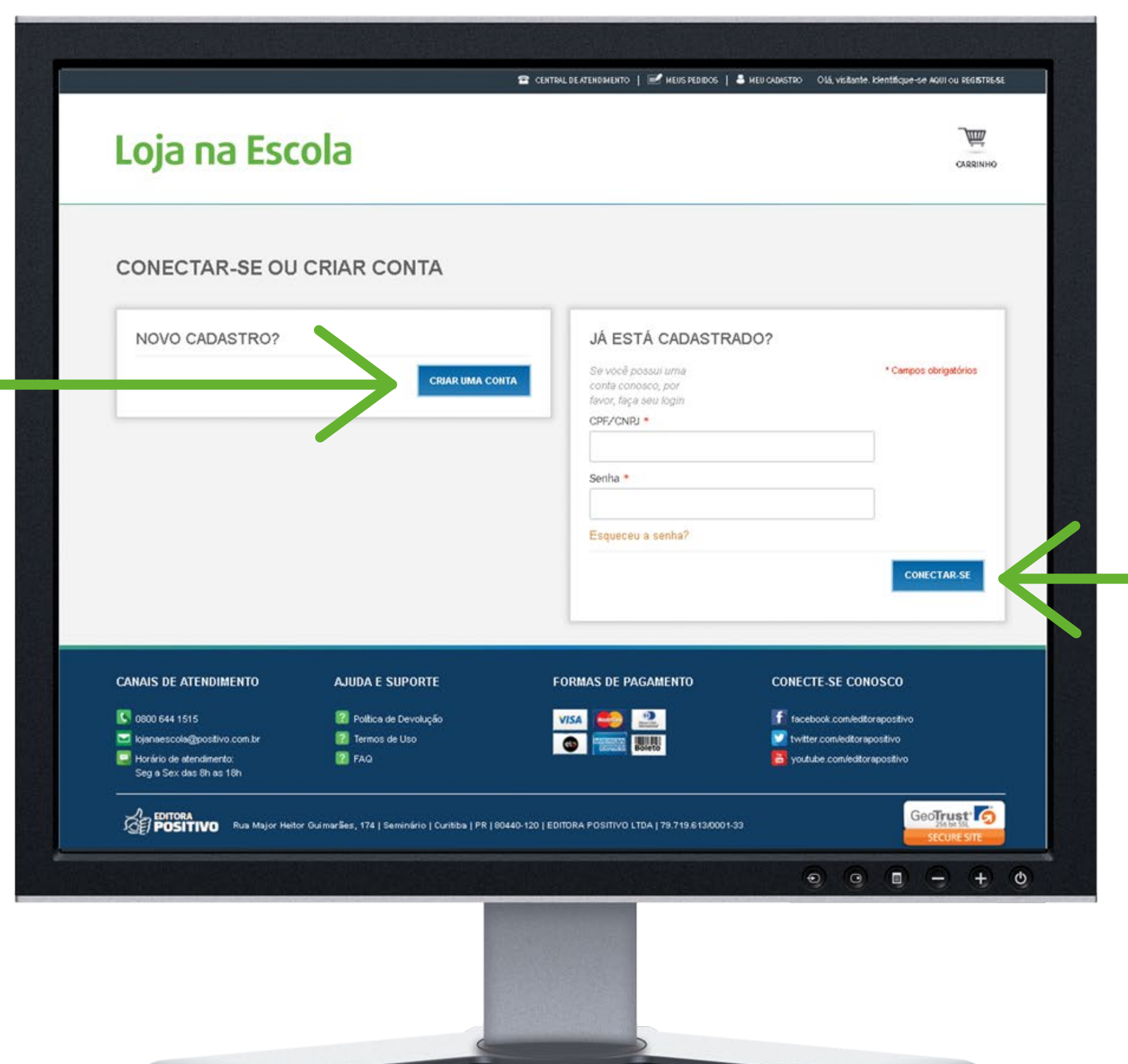

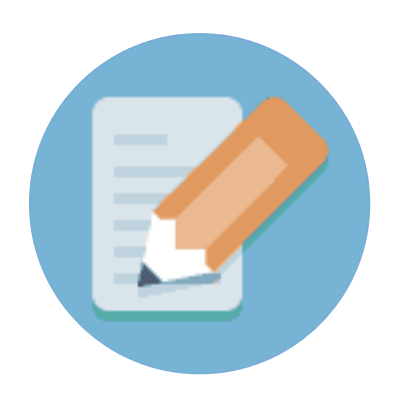

Obs: Caso você já tenha cadastro, basta preencher a coluna da direita com o **CPF** e **Senha** cadastrados e clicar em **CONECTAR-SE**.

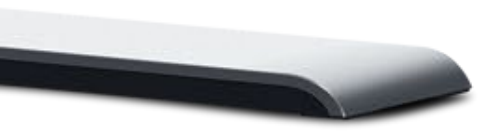

## 2. Preencha o formulário com seus dados pessoais.

|  | Por favor, preencha os campos abaixo para<br>criar sua conta na loja: |                 |   | * Campos obrigatório     | 8                  |
|--|-----------------------------------------------------------------------|-----------------|---|--------------------------|--------------------|
|  | DADOS PESSOAIS<br>Nome Completo *                                     |                 |   |                          |                    |
|  | CPF *                                                                 |                 |   |                          |                    |
|  | Data de nascimento *                                                  |                 |   |                          |                    |
|  | Telefone Residencial *                                                | •               |   |                          |                    |
|  | Telefone Celular                                                      |                 |   |                          |                    |
|  | Aluno *                                                               | Nivel -         |   | Série *                  |                    |
|  |                                                                       | Escolha o nível | ٠ | Escolha a série do Alu 🔻 | REMOVER            |
|  |                                                                       | Escolha o nível | ٠ | Escolha a série do Alu 🔻 | REMOVER            |
|  |                                                                       | Escolha o nível | ٠ | Escolha a série do Alu 🔻 | REMOVER            |
|  |                                                                       |                 |   | ♦ ADICI                  | ONAR MAIS ALUNOS   |
|  | E mail *                                                              |                 |   | • •                      | • <del>•</del> • • |
|  |                                                                       |                 |   |                          |                    |

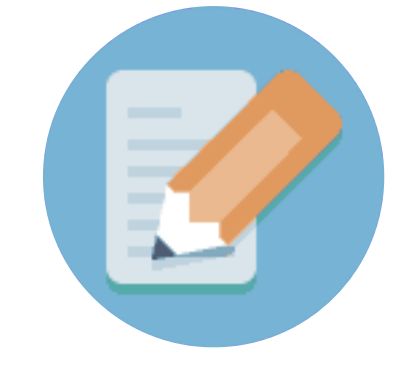

**3.** Preencha com o nome completo dos alunos, o nível e a série que eles irão cursar em 2020, por exemplo: nível (Educação Infantil, Ensino Fundamental 1 (1º ao 5º ano), Ensino Fundamental 2 (6º ao 9º ano) ou Ensino Médio (1ª à 3ª série).

| ir favor, preencha os campos abaixo pa<br>iar sua conta na loja: | ra      |
|------------------------------------------------------------------|---------|
| DADOS PESSOAIS                                                   |         |
| Nome Completo *                                                  |         |
| Luiz Felipe Blum                                                 |         |
| CPF *                                                            |         |
| 682.844.364-00                                                   |         |
| Data de nascimento *                                             |         |
| 01 01 1900                                                       |         |
| DD MM AAAA<br>Sexo *                                             |         |
| Masculino                                                        | ¥       |
| Telefone Residencial *                                           |         |
| (41) 3218-1000                                                   |         |
| Telefone Celular                                                 |         |
| (41) 3218-1000                                                   |         |
| Aluno *                                                          | Nivel * |
| Cassiano Alberto                                                 | EF1     |
| Cleverson Luis                                                   | EF2     |
|                                                                  |         |

Esse passo é muito importante para que os livros corretos apareçam para você!

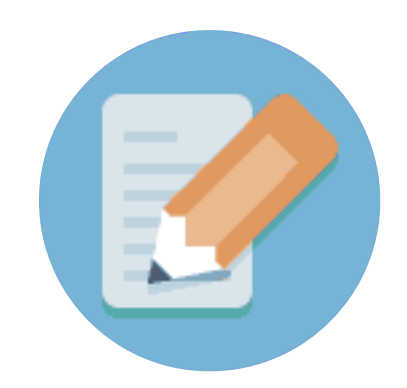

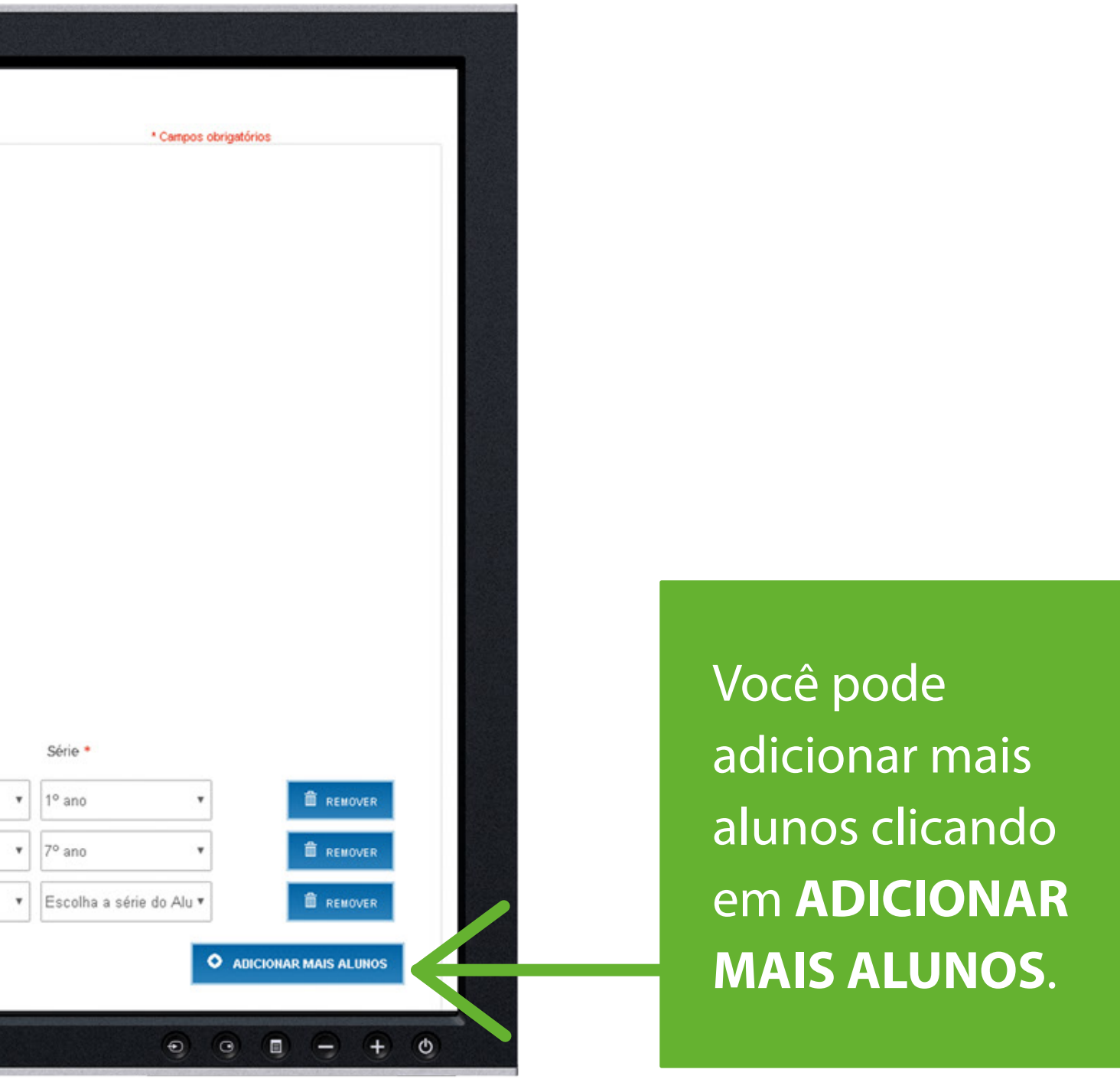

## **4.** Continue preenchendo com o seu endereço. Este é o endereço de faturamento da compra.

| ENDEREÇO PARA CONT         | TATO            |
|----------------------------|-----------------|
| CEP •                      |                 |
| 80.440-120                 | Não sabe o CEP? |
| Endereço *                 |                 |
| RUA MAJOR HEITOR GUIMARAES |                 |
| Número *                   |                 |
| 174                        |                 |
| Complemento                |                 |
|                            |                 |
| Bairro *                   |                 |
| SEMINARIO                  |                 |
| Cidade *                   |                 |
| CURITIBA                   |                 |
| Estado *                   |                 |
| PR                         |                 |

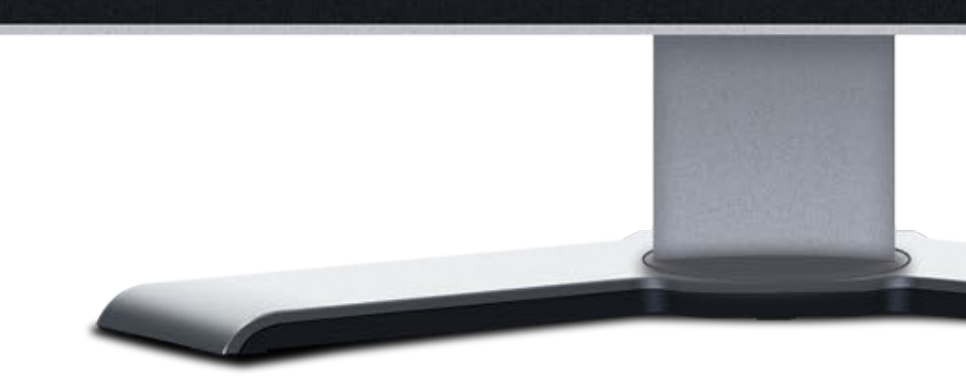

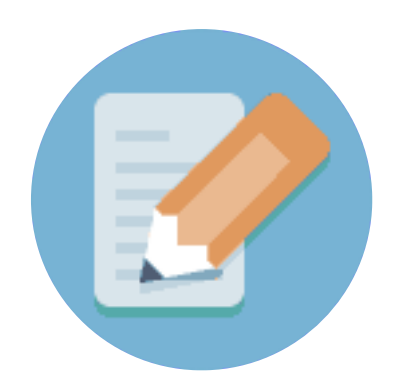

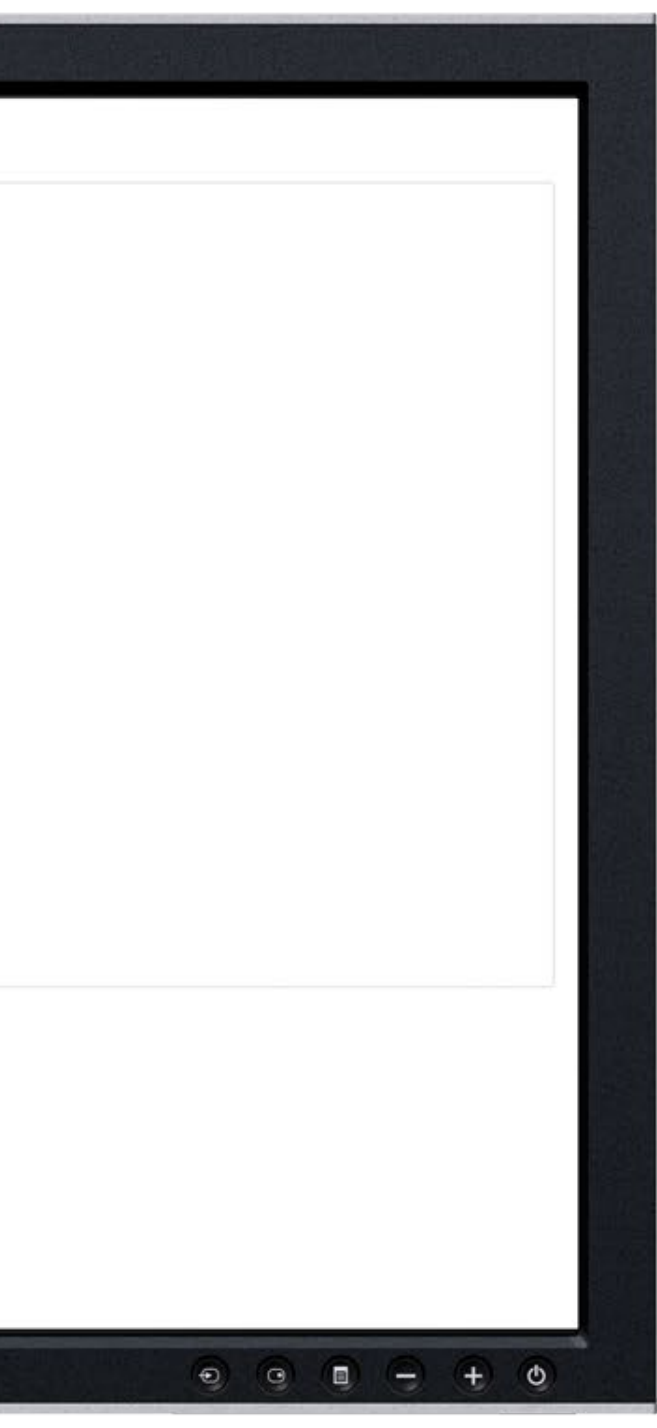

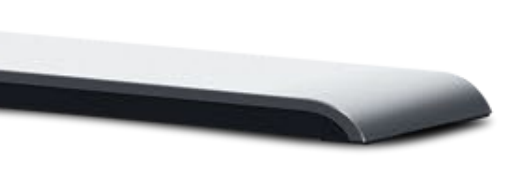

5. Crie uma senha para acessar a loja nas próximas vezes. A senha deve conter no mínimo seis caracteres.

| DADOS DE ACESSO À LOJA                                                             |
|------------------------------------------------------------------------------------|
| Senha *                                                                            |
|                                                                                    |
| Confirmar a senha *                                                                |
| Autorizo receber informações sobre os produtos e serviços da Grupo Positivo por. * |
|                                                                                    |
| 🖉 E-Mail                                                                           |
| ✓ SMS                                                                              |
|                                                                                    |
| 🕏 Residência                                                                       |
| - VOLTAR                                                                           |
|                                                                                    |
|                                                                                    |
|                                                                                    |

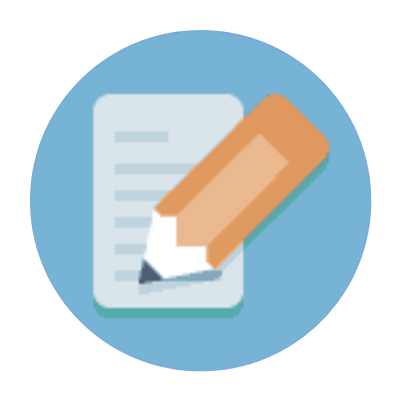

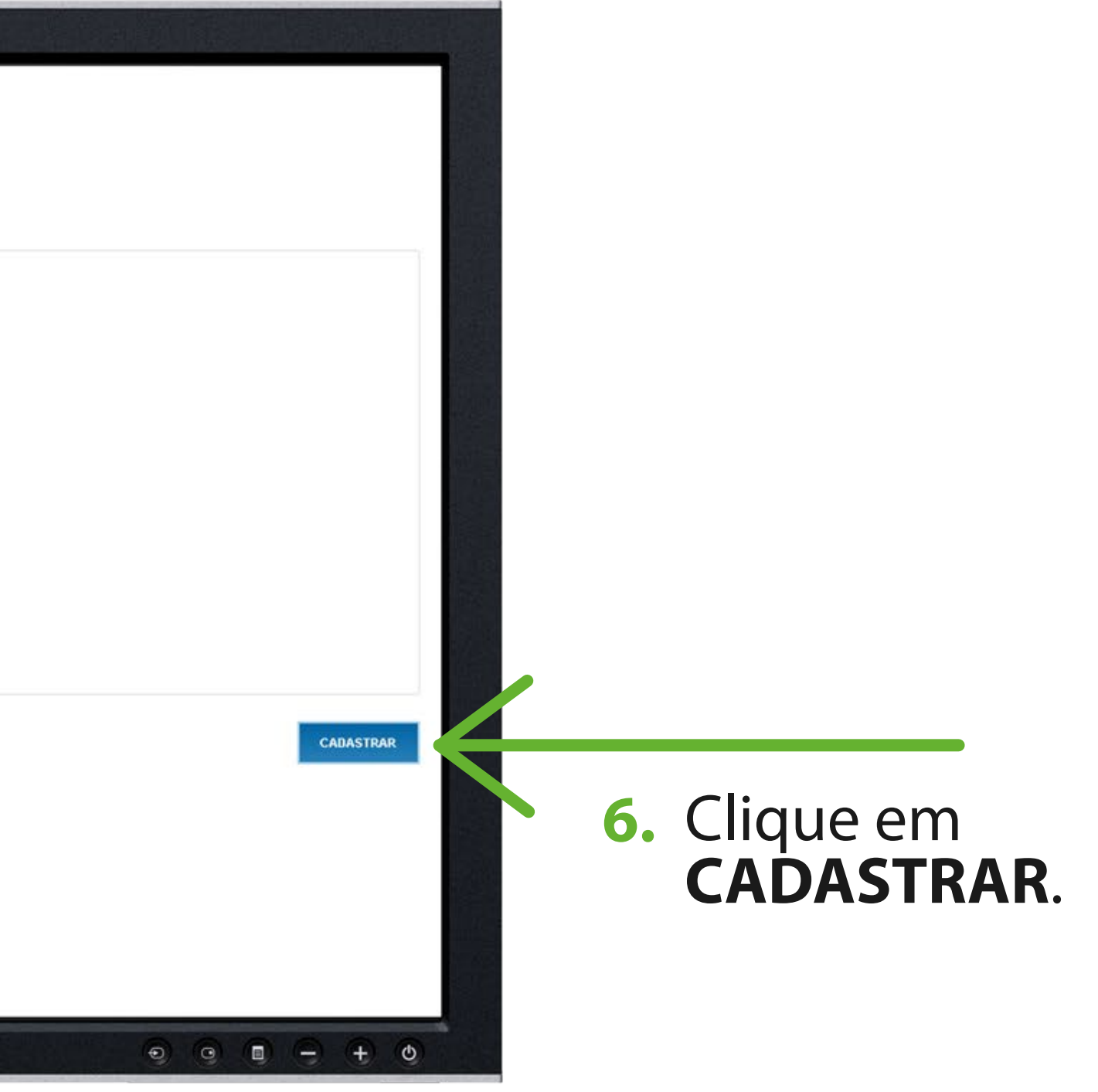

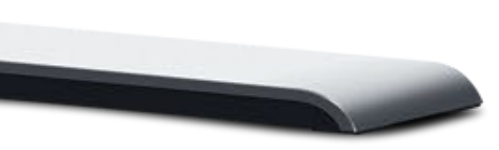

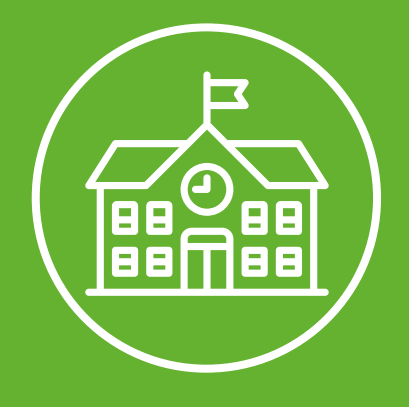

## Seleção de produtos

### 1. Após estar 'logado' na loja, seu nome irá aparecer no topo da página.

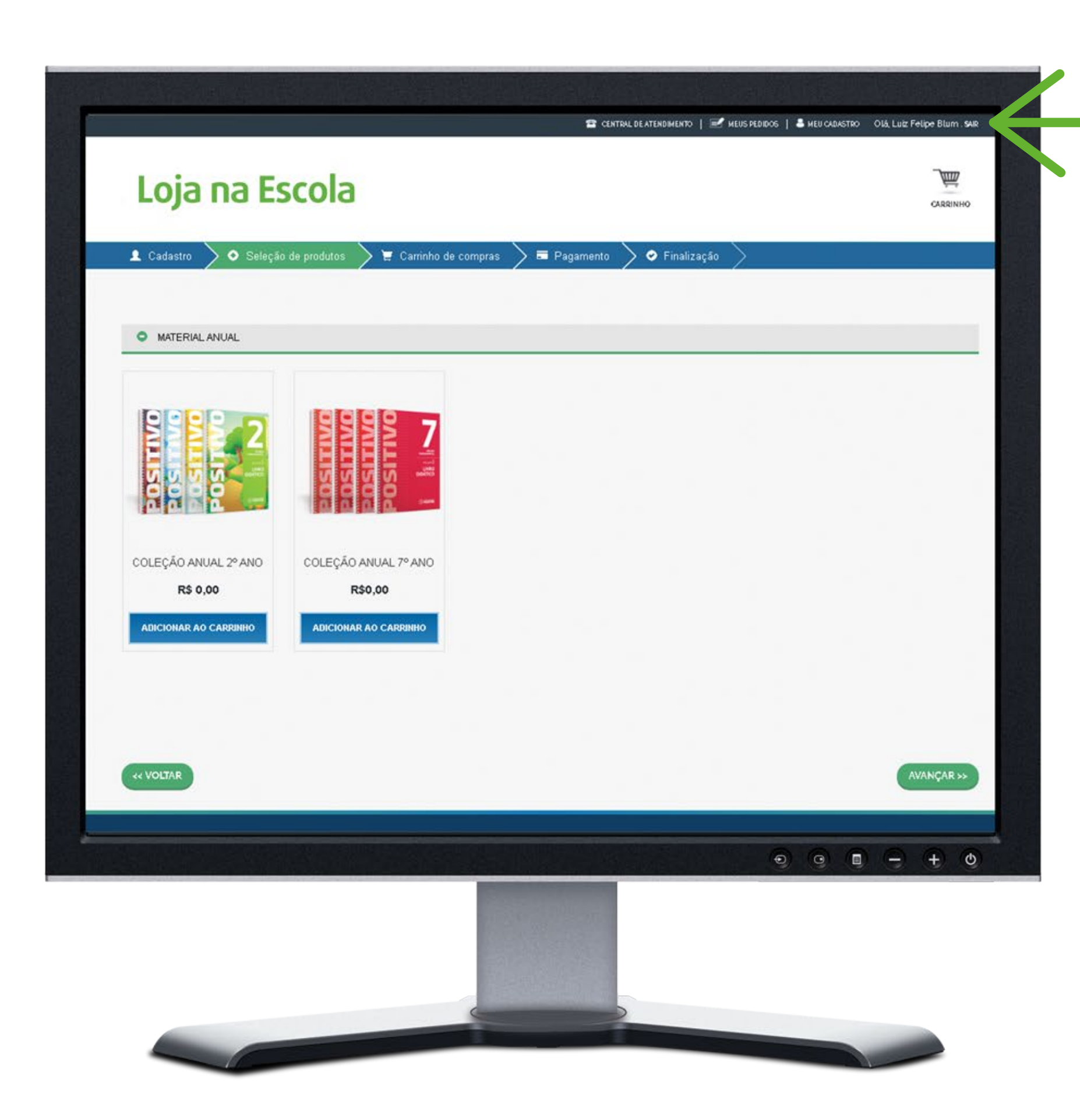

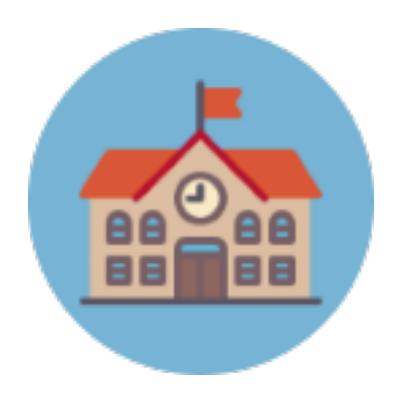

Obs: Na página principal da loja você irá visualizar somente as Coleções Anuais das séries dos alunos informadas no momento do cadastro. Você pode clicar sobre as imagens e visualizar o que faz parte de cada uma das coleções.

## 2. Para iniciar a compra basta clicar no botão ADICIONAR AO CARRINHO.

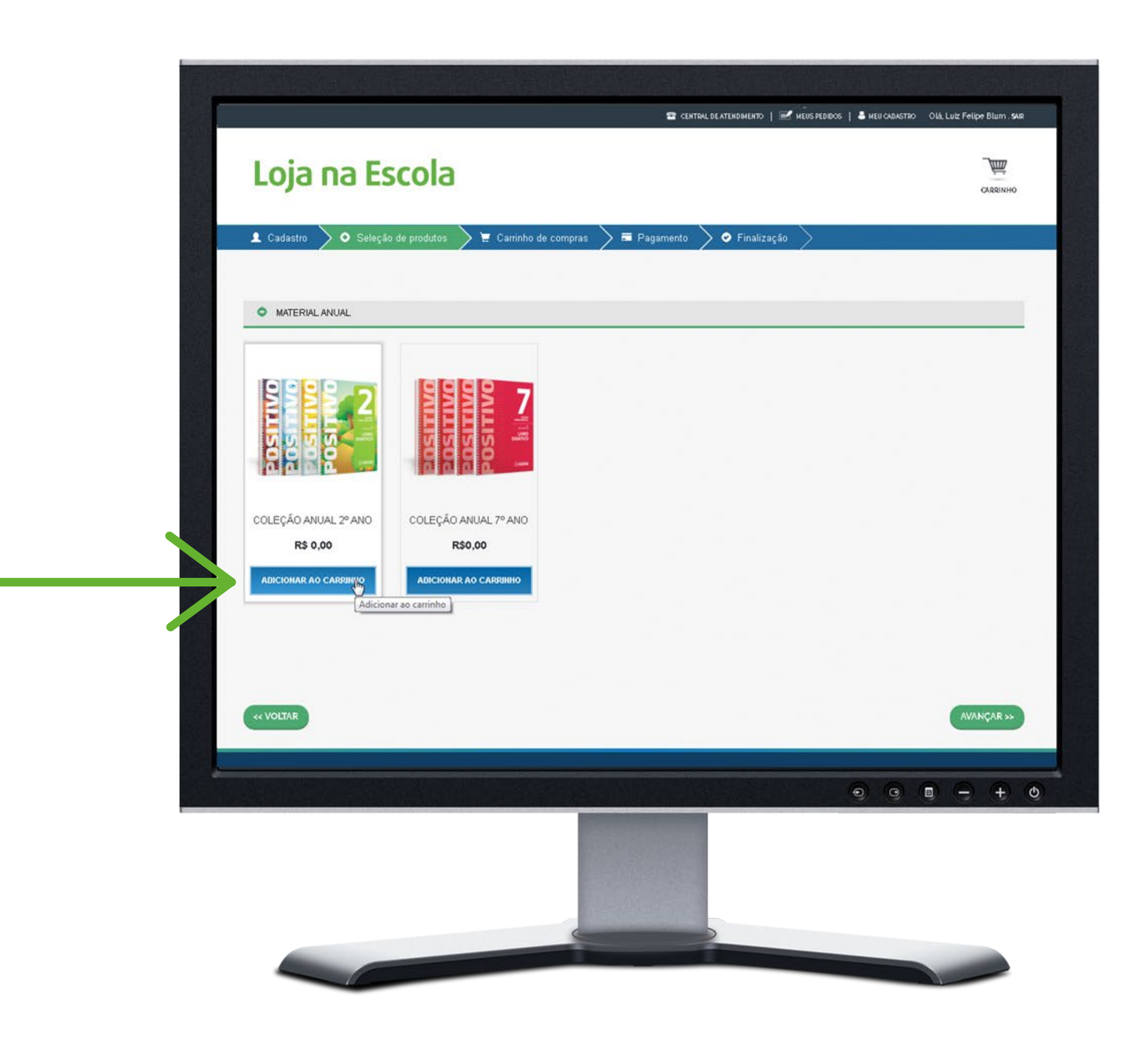

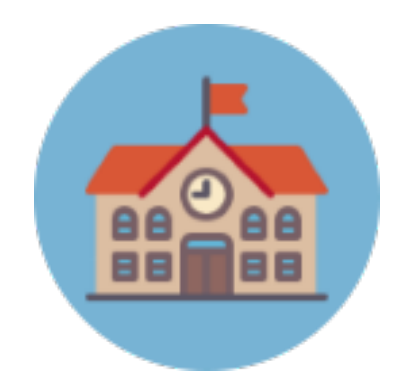

3. Em seguida aparecerá uma mensagem informando que a Coleção Anual foi adicionada ao carrinho de compras.

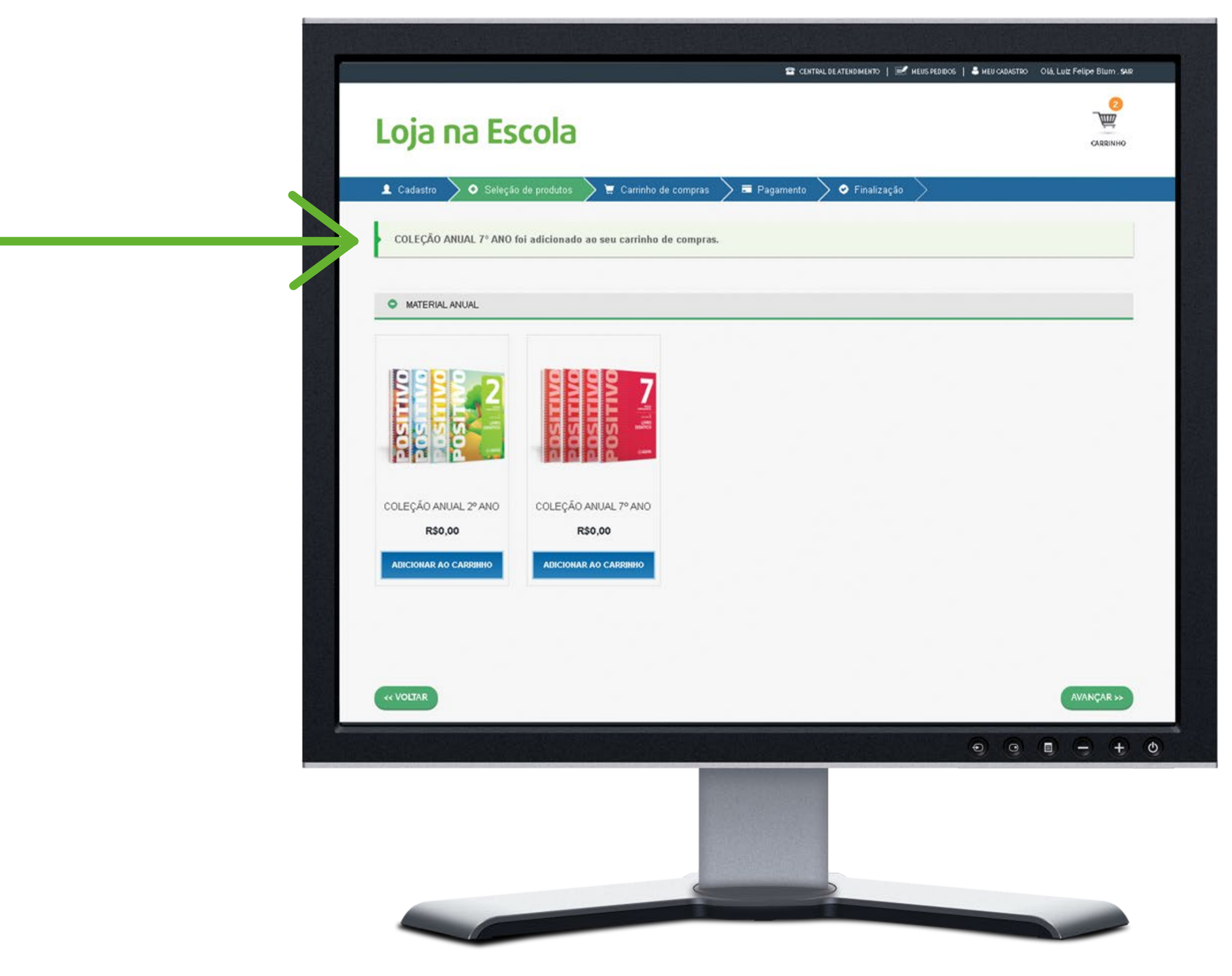

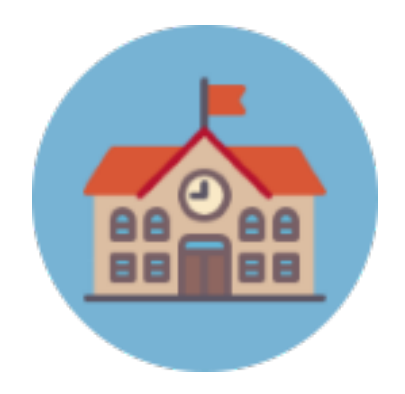

## 4. Clique em **AVANÇAR**.

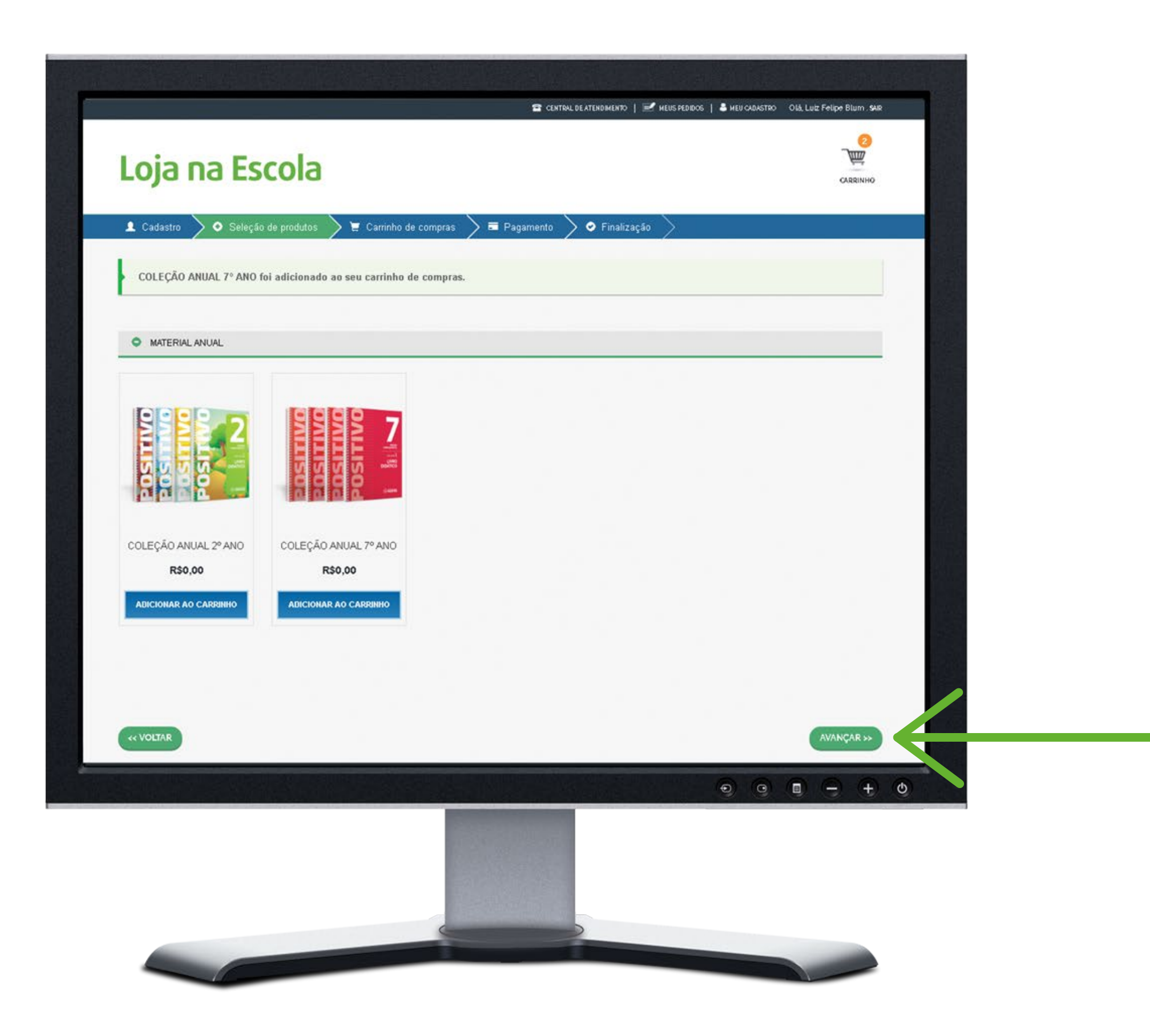

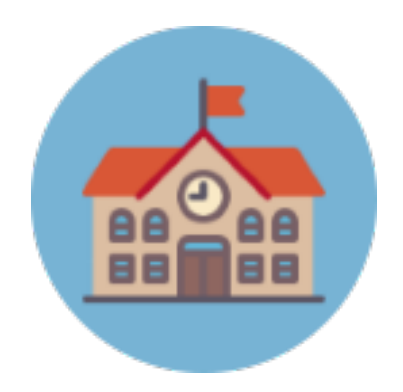

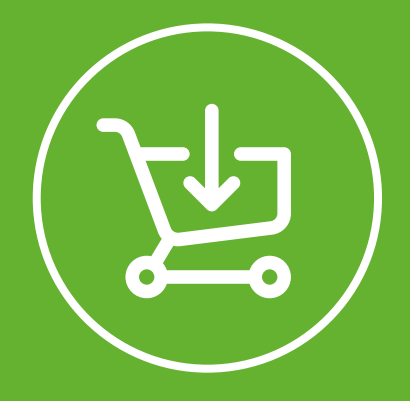

## Carrinho de compras

1. Confira os materiais e quantidades.

2. Confira se cada material está associado a um aluno.

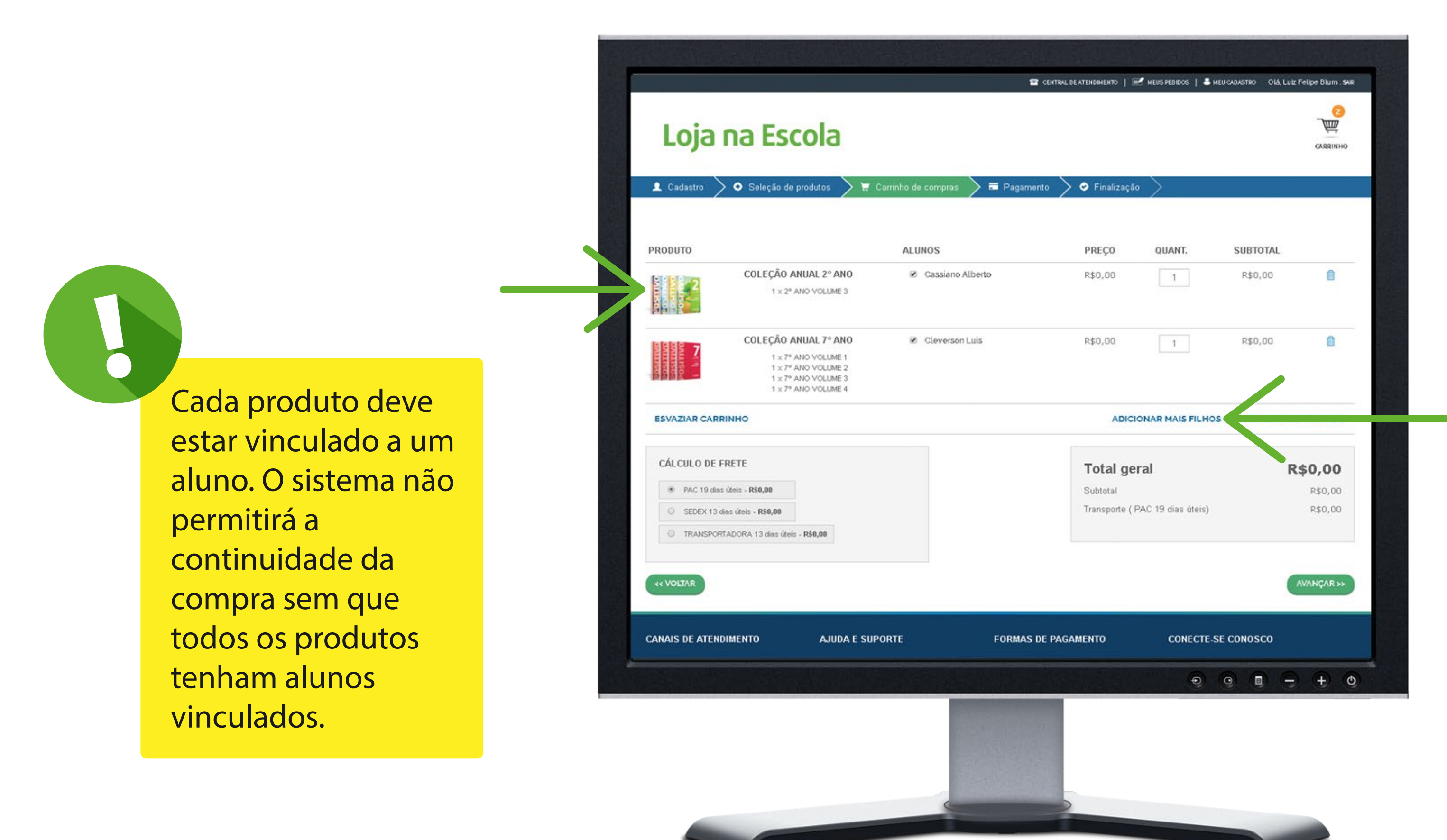

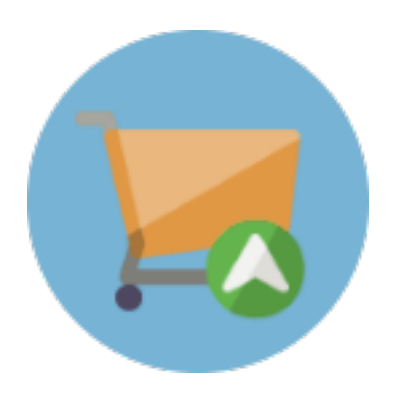

Se necessário você pode clicar em Adicionar mais alunos para corrigir o cadastro.

### **3.** Selecione o frete desejado.

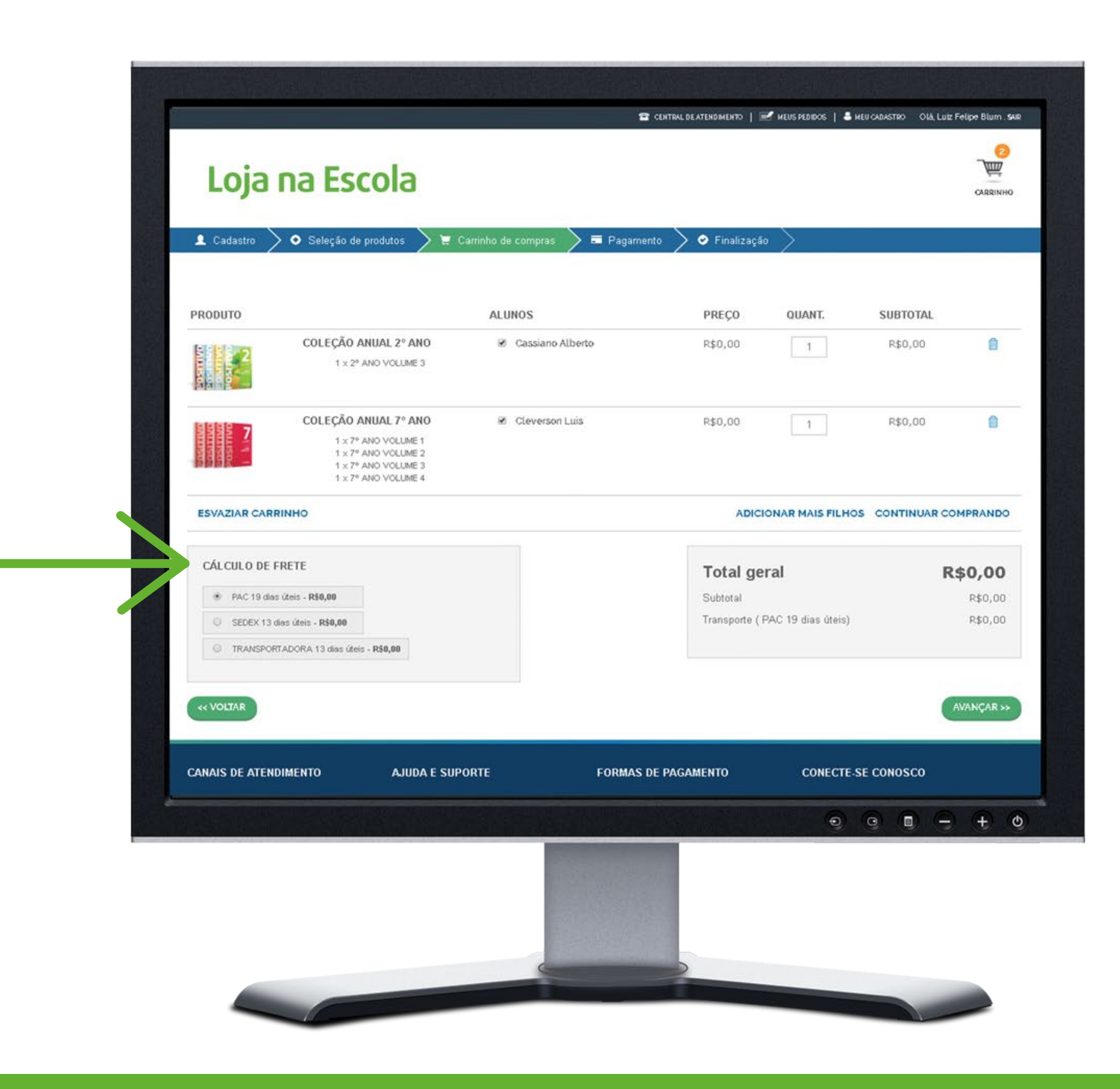

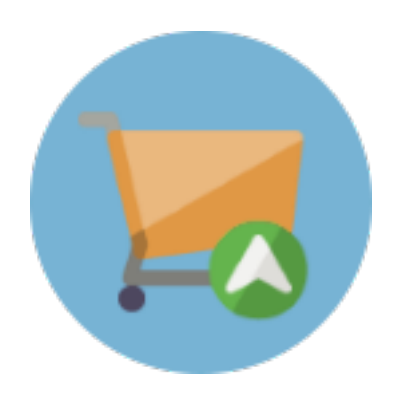

### 4. Clique em **AVANÇAR**.

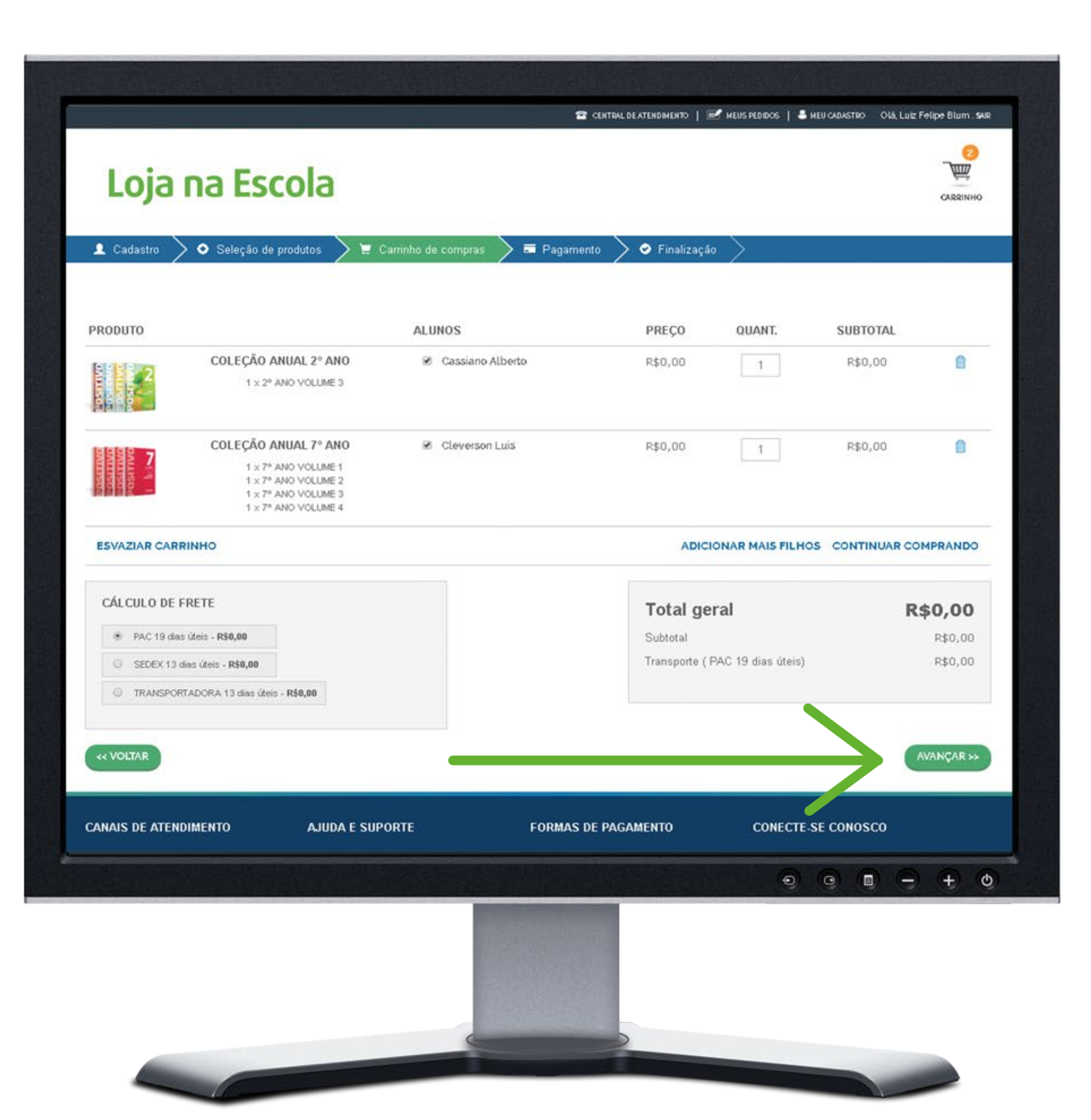

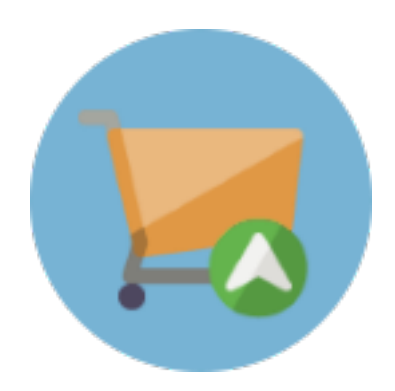

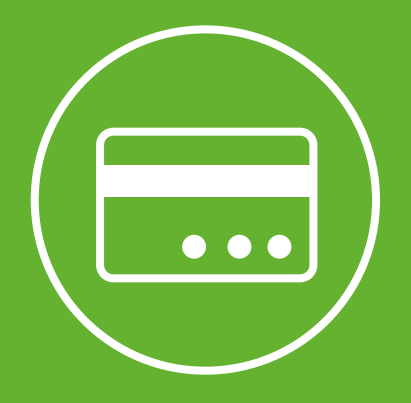

## Pagamento

### 1. Confira o endereço e o frete.

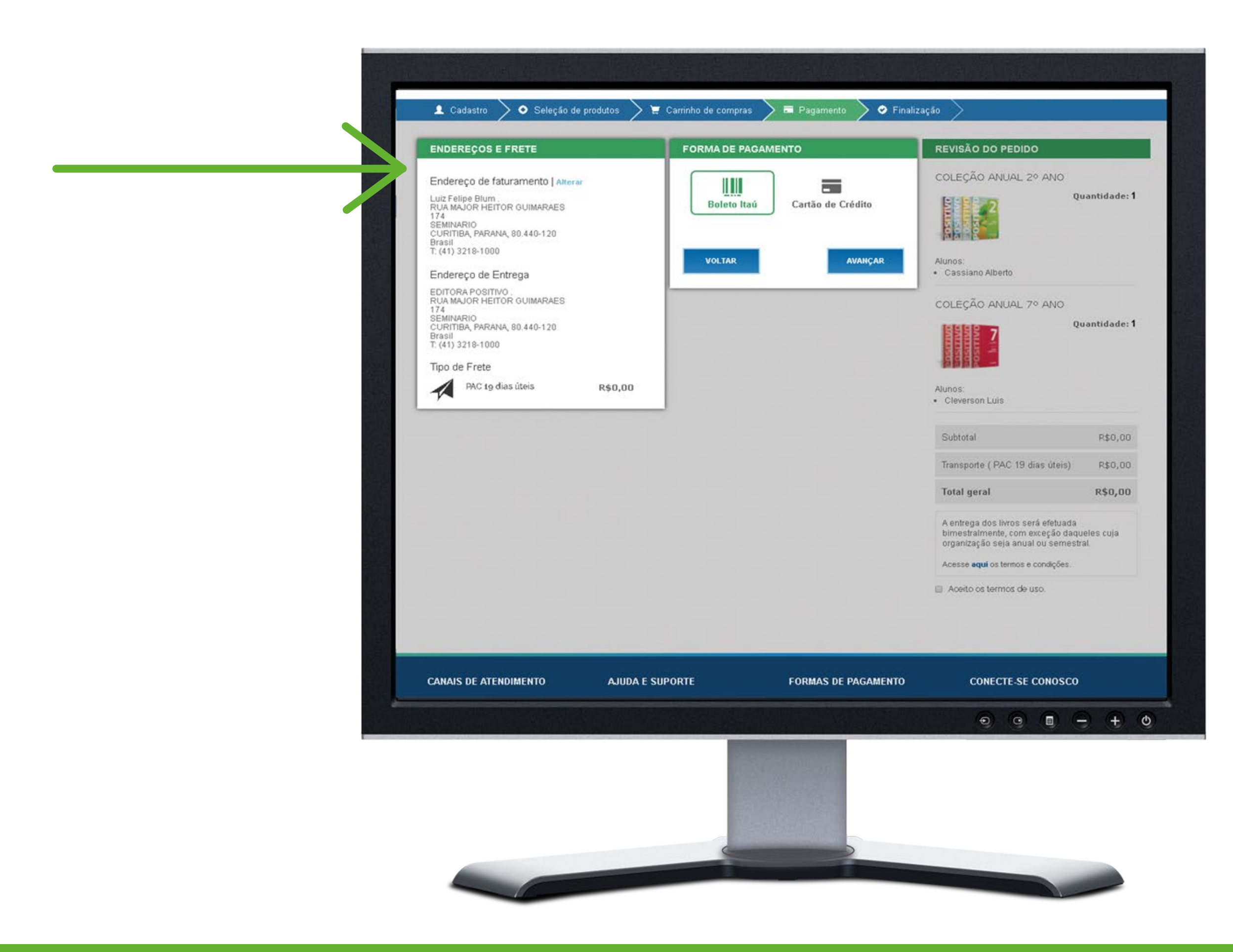

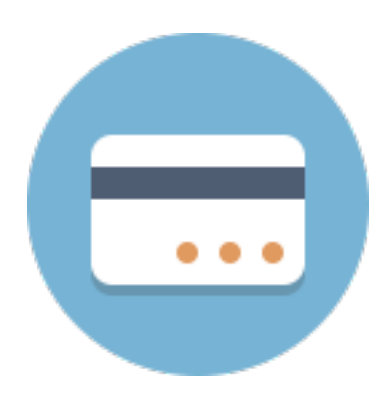

O endereço de entrega é o endereço da escola, e não poderá ser alterado.

### 2. Escolha uma forma de pagamento.

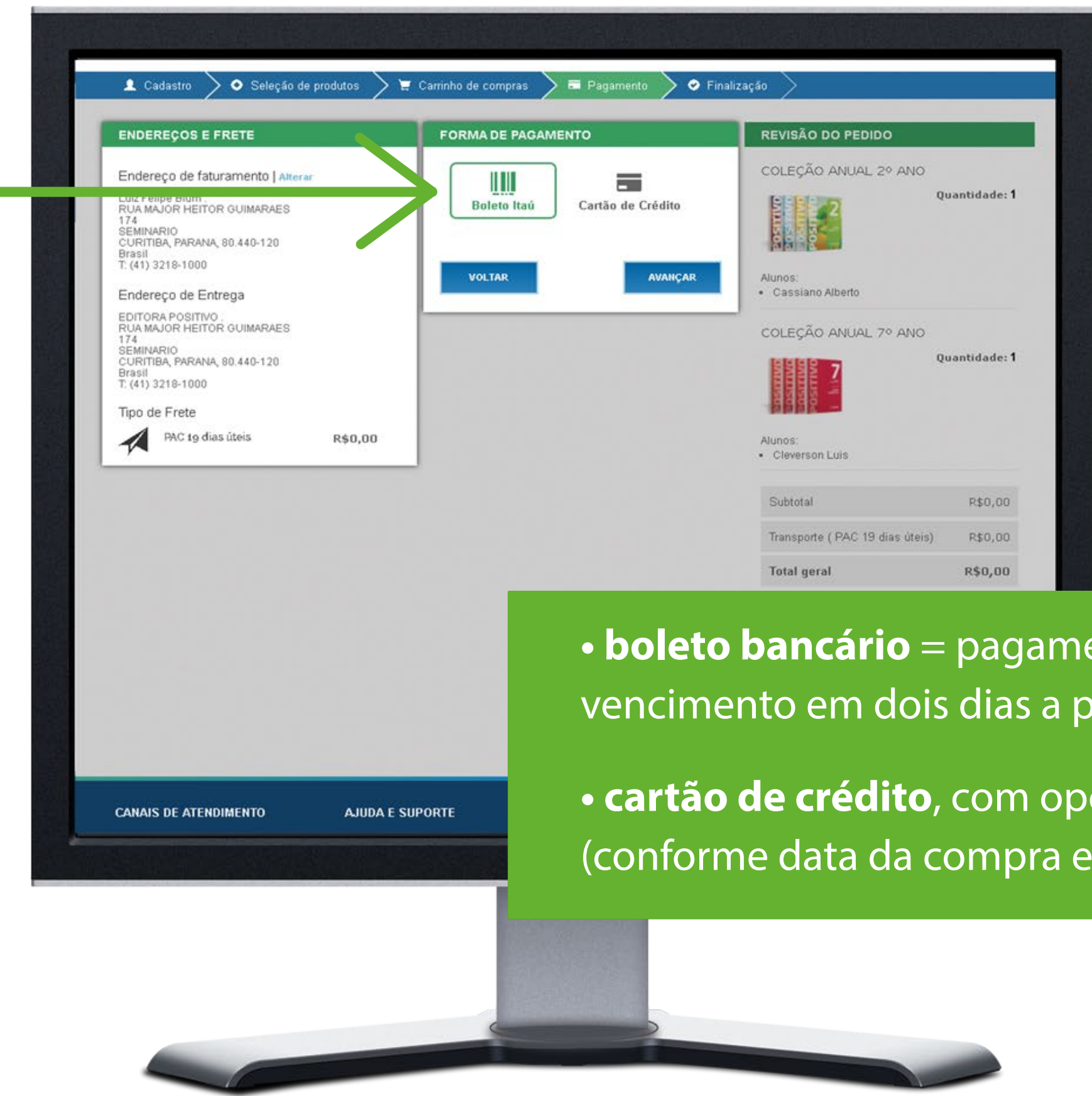

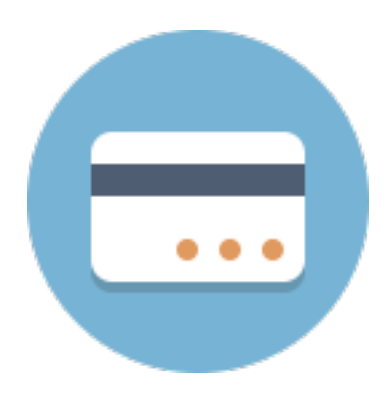

• **boleto bancário** = pagamento à vista e antecipado, com vencimento em dois dias a partir da data da compra.

• cartão de crédito, com opções de parcelamento sem juros (conforme data da compra e bandeira do cartão de crédito).

- 3. Caso queira pagar com cartão de crédito, preencha o formulário com os dados do seu cartão e selecione a quantidade de parcelas desejada.
- **4.** Clique em Avançar.

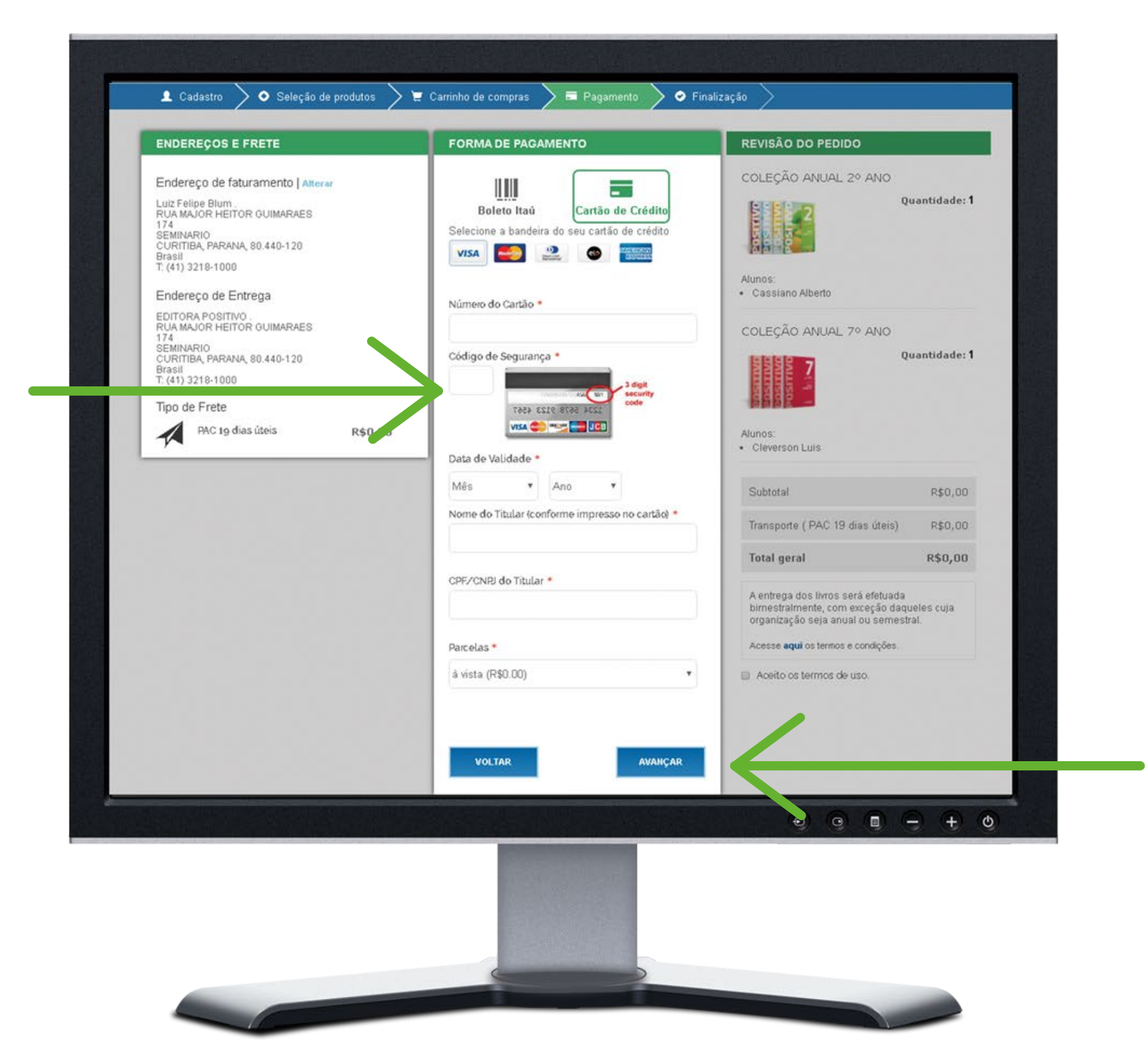

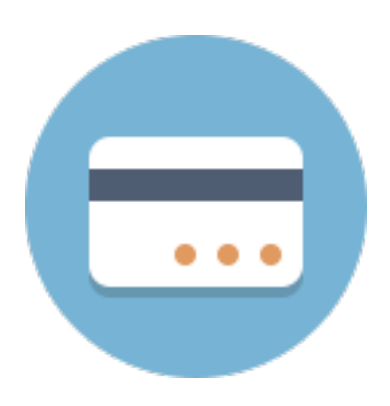

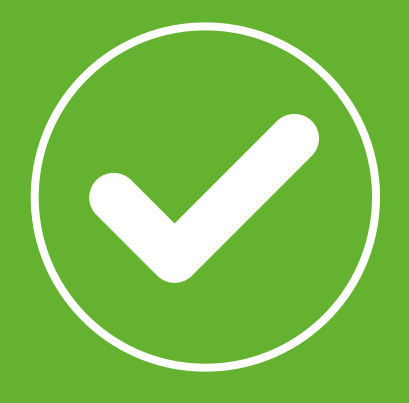

## Finalização

- **1.** Revise o seu pedido.
- 2. Clique na caixa para Aceitar os termos de uso.
- 3. Clique em FINALIZAR PEDIDO.

|                                                                                                    | _       | FORMA DE PAGAN | IENTO       |
|----------------------------------------------------------------------------------------------------|---------|----------------|-------------|
| Endereço de faturamento   Alter<br>Luiz Felipe Blum<br>RUA MAJOR HEITOR GUIMARAES<br>174<br>SEMINARIO<br>CURITIBA, PARANA, 80.440-120<br>Brasil<br>T. (41) 3218-1000<br>Endereço de Entrega<br>EDITORA POSITIVO.<br>RUA MAJOR HEITOR GUIMARAES<br>174<br>SEMINARIO<br>CURITIBA, PARANA, 80.440-120 | raf     | Boleto Itaú    | Cartão de C |
| Tipo de Frete<br>PAC 19 dias úteis                                                                                                    | R\$0,00 |                |             |
|                                                                                                    |         |                |             |
|                                                                                                    |         |                |             |
|                                                                                                    |         |                |             |
|                                                                                                    |         |                |             |
|                                                                                                    |         |                |             |
|                                                                                                    |         |                |             |
|                                                                                                    |         |                |             |

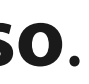

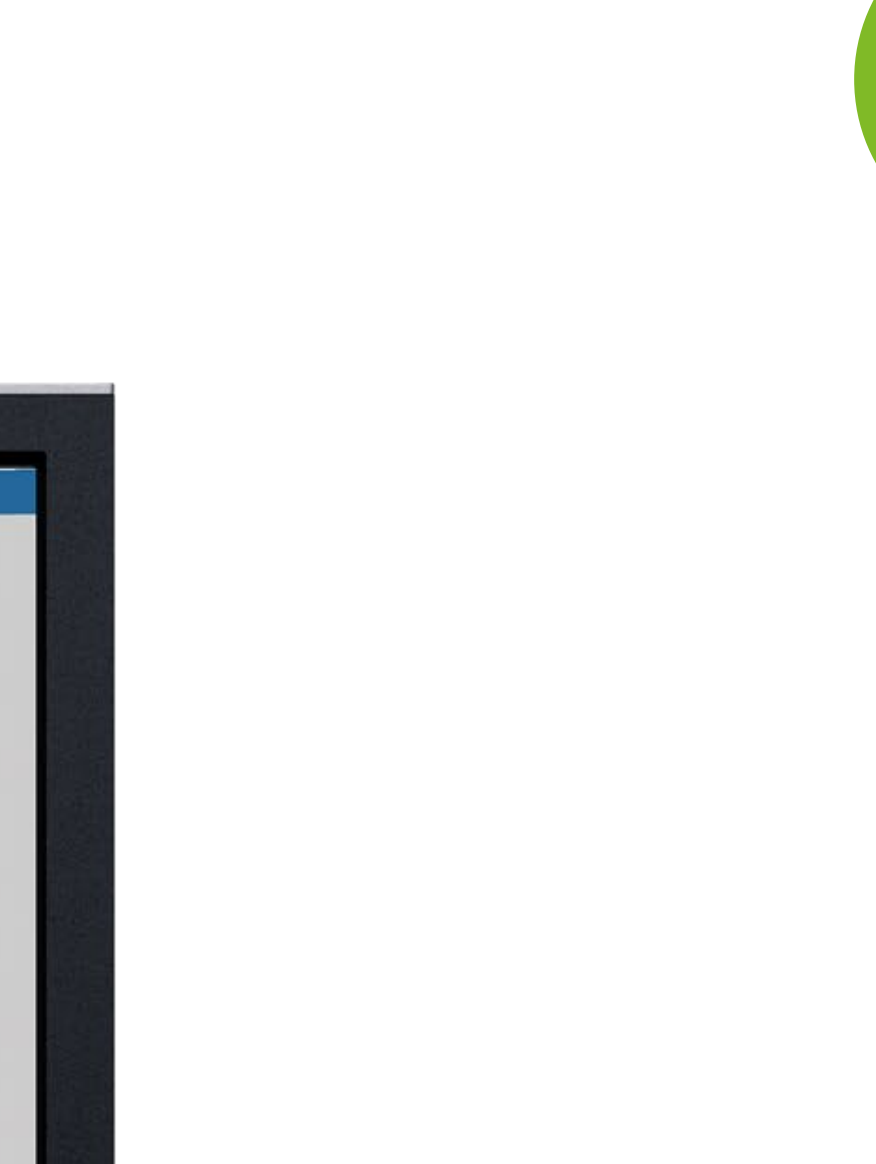

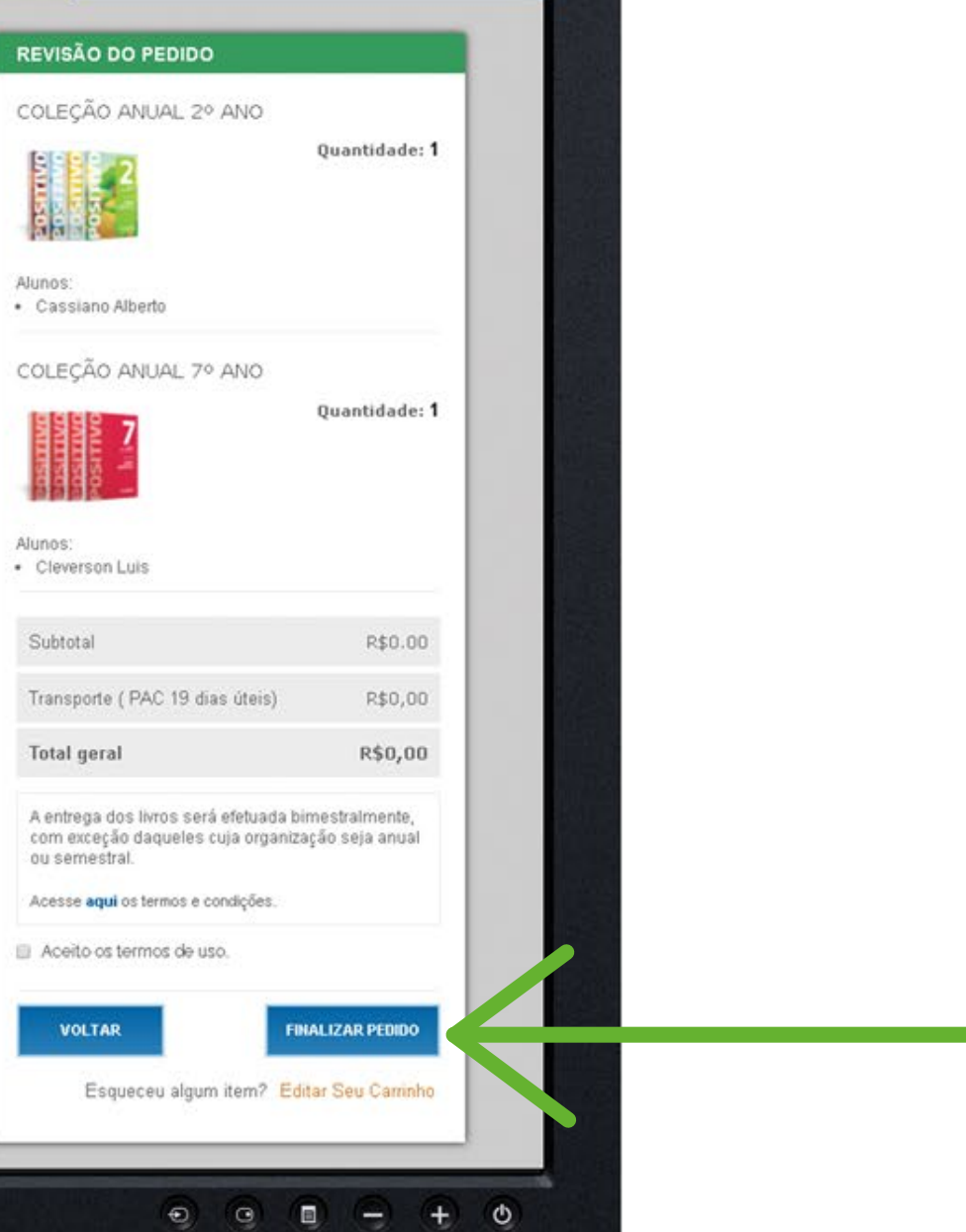

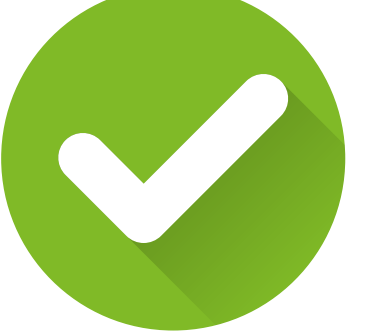

### 4. A tela de pedido finalizado irá aparecer para você.

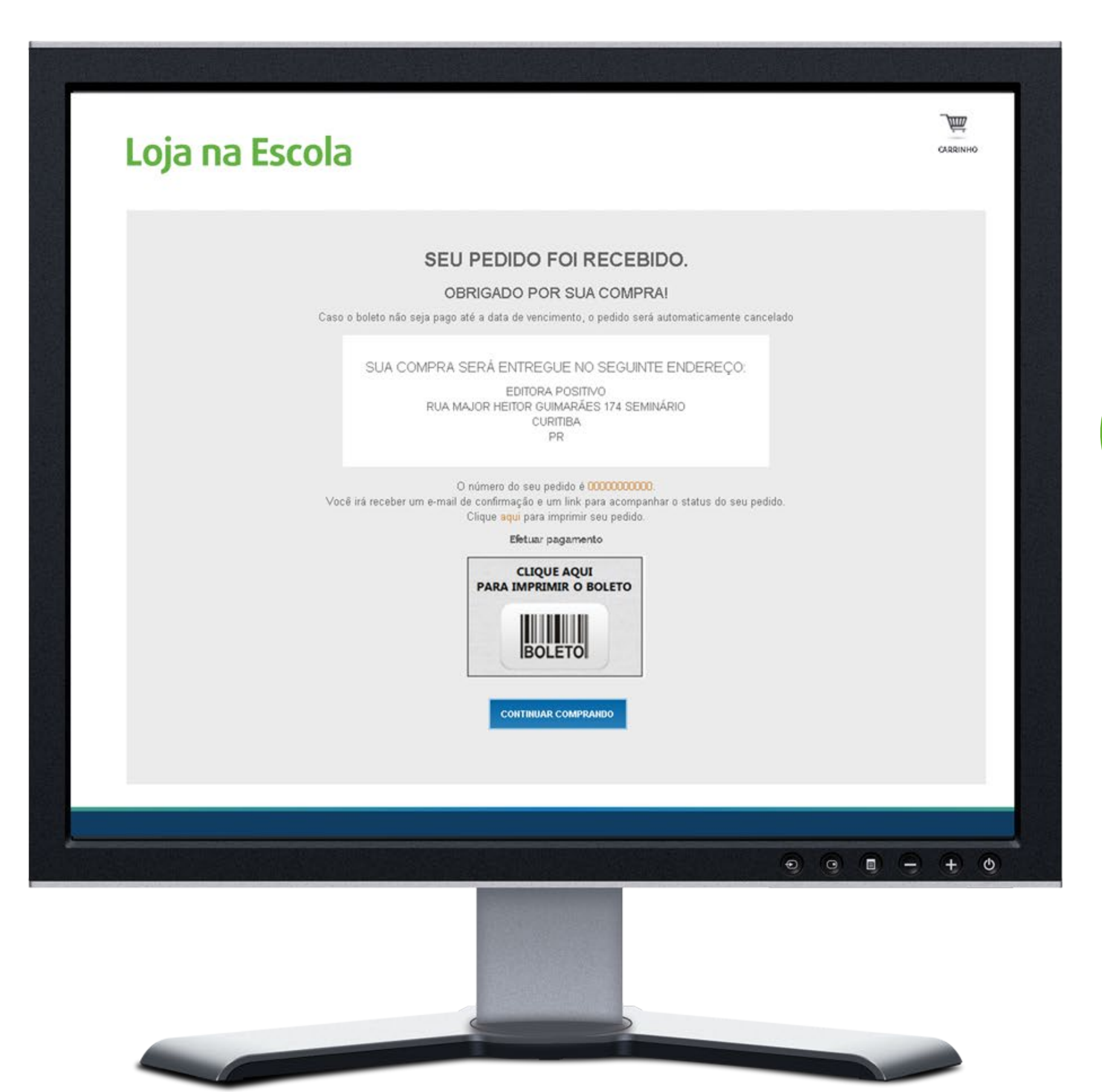

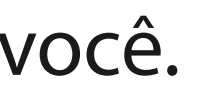

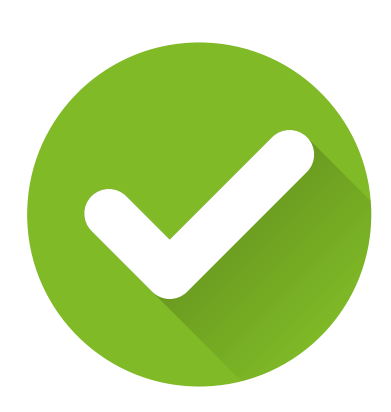

**OBS:** Caso você tenha selecionado a forma de pagamento boleto bancário poderá imprimir o seu boleto para pagamento.

A partir de agora, todas as informações sobre o pedido (confirmação de cadastro, confirmação do pedido, emissão de nota fiscal, informações sobre remessas e recebimentos) serão enviadas para o e-mail do responsável pela compra, conforme cadastro.

**OBRIGADO!** 

# Loja na Escola

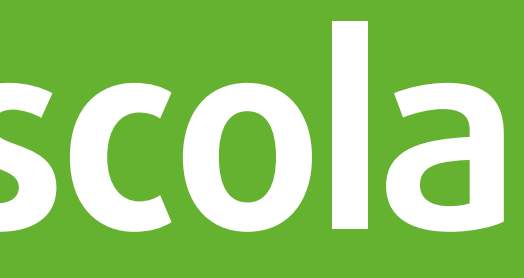